## JOB AID

## Uploading your Transfer/Out-of-District GT Credentials

The FBISD Gifted and Talented department is using an online-only system for tracking required GT Credentials. By using **My SelfServe**, your GT credentials will be available for you (and your campus) to view at all times. This data connects to your employee ID regardless of campus, roles, and name changes.

Note: If you signed in on an E-Learning document, you do not need to upload proof of attendance.

**Note:** This internal data will not suffice as proof of credentialing for outside entities/districts. It is highly recommended that you maintain certificates and transcripts in your personal records.

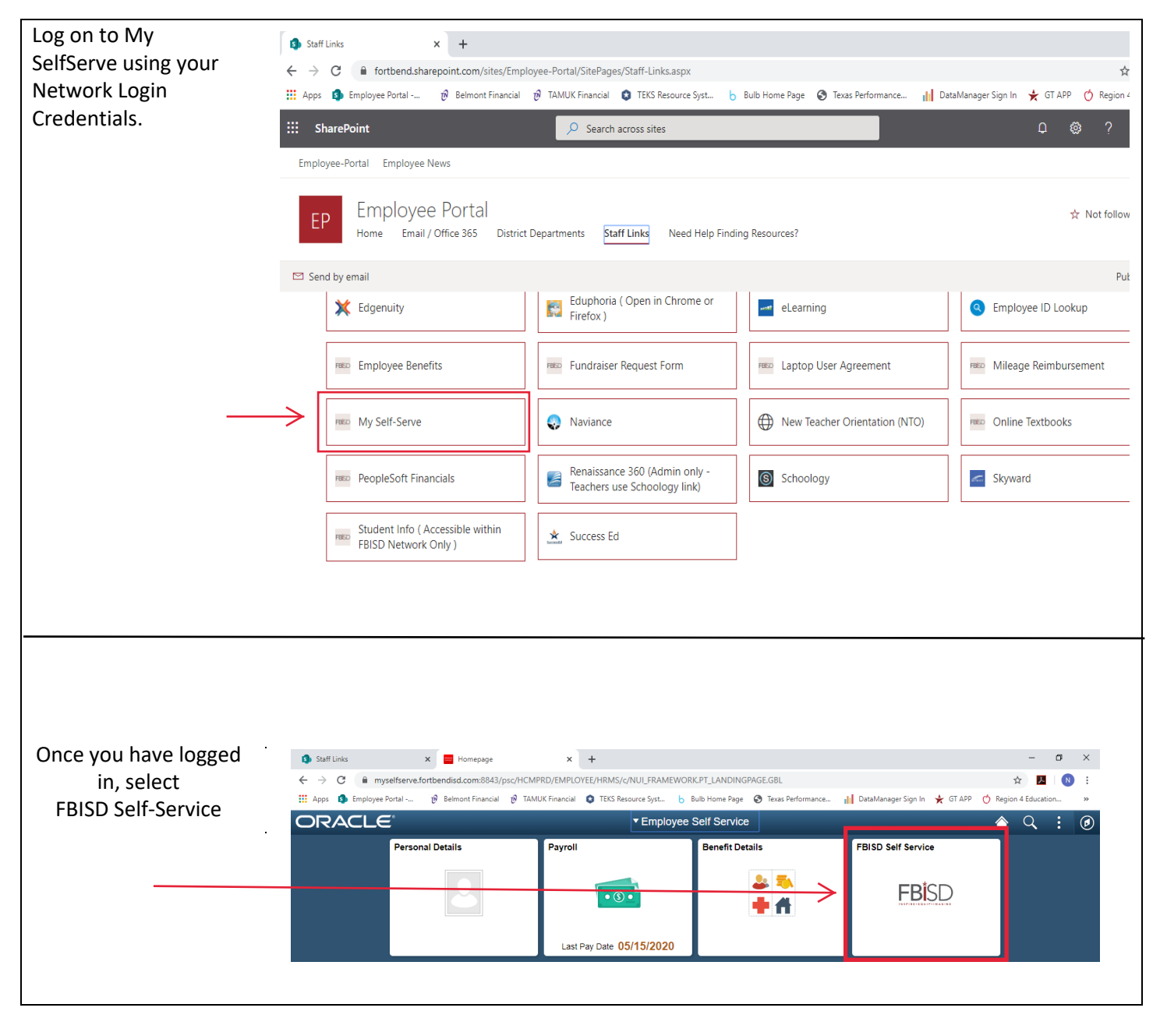

| FB - SS Absence Balances                                | FBISD - Absence Balance Welcome to your absence balance page! There are some important factors to consider when reviewing your absence balances                                                                                                    |
|---------------------------------------------------------|----------------------------------------------------------------------------------------------------|
| Ethnic Declaration                                      | Welcome to your absence balance page! There are some important factors to consider when reviewing your                                                                                                    |
|                                                         | absence balances.                                                                                                    |
| 📄 Exit Form                                             | <ol> <li>The balance data reflected below only includes absences taken on or prior to the "As of Date".</li> <li>The balance data will not reflect absences in a pending status by your campus/department administrator(s).</li> <li>Absence entitlements are given at the beginning of each new school year and are reflected in the Remaining Polace. If an employee accurates from the Data the beginning to the data of the data of the component of the intervence begins data.</li> </ol> |
| Employee E-Forms                                        | after the first duty day of their work calendar, absence entitlements will be prorated based on the actual days<br>employed during the work calendar.                                                                                                    |
| Employee Certification                                  | If you have any questions regarding your absences, please submit an inquiry to <u>Talent Connection -&gt; Absence</u><br>Management                                                                                                    |
| GT Credentials                                          | Absence Balances Personalize   Find   [2]   R First (4) 1.4 of 4 (b) Last<br>Absence Type As of Date Remaining Balance                                                                                                    |
|                                                         | 1 GF Local Personal         04/19/2020         0 0001           2 GF State Sick         04/19/2020         0 0001                                                                                                    |
|                                                         | 3 Local Sick         04/19/2020         5.555           4 State Personal         04/19/2020         49.000                                                                                                    |
| nt(s) saved to your com                                 | puter ready to be uploaded. PDF documents are bes                                                                                                    |
|                                                         |                                                                                                    |
|                                                         |                                                                                                    |
| GT Credentials                                          | Find   View All   🖉   🔣 First 🛞 1 of 1 🕑 La                                                                                                    |
| Campus Strand                                           | Type Begin Date End Date Approved Denied Location eLearning Hours Located by Attach Cert                                                                                                    |
| 1                                                       |                                                                                                    |
| T: You will <u>NOT</u> be al<br>lines, you need to star | ble to SAVE with a blank line. If you add too<br>rt over. To start over, refresh your screen.                                                                                                    |
| e read the following st<br>Incorrect entries v          | eps very carefully to ensure correct entry.<br>will delay the approval process.                                                                                                    |
|                                                         | T: You will <u>NOT</u> be al<br>lines, you need to stat                                                                                                    |

| What STRAND is your            | GT Credentials Find   Vew All   D   E First © 1 of 1 ® Last                                                                                                    |
|--------------------------------|----------------------------------------------------------------------------------------------------|
| training?                      | 1111 TWE CIS Q gestelity and instructional Strategies G B B Q D                                                                                                    |
|                                | TR Save                                                                                                    |
| Click the magnifying           |                                                                                                    |
| glass to see options.          | For Updates – Select <u>Update</u> as the STRAND.                                                                                                    |
|                                | <b>For Foundation</b> – Select the STRAND that matches the documentation. To use the SAME                                                                                                    |
| Select from the list of        | document to prove attendance to multiple strands, upload the SAME document for each                                                                                                    |
| options.                       | line.                                                                                                    |
| What <b>TYPE</b> of training   | GT Credentials Find   View AI   🖉   📑 First 🛞 1 of 1 🛞 Last                                                                                                    |
| is this? Use the drop-         | Campus Strand Iype Begin Liste End Liste Approved Denied Location elearning Hours Concert Loaded by Attach Cert                                                                                                    |
| down to select Update,         | 1114 TWE CIS Q Creativity and instructional Strategier Update V B B C Q                                                                                                    |
| Foundation or NNPO             |                                                                                                    |
| (for Admin or                  |                                                                                                    |
| Counselors)                    |                                                                                                    |
|                                |                                                                                                    |
|                                |                                                                                                    |
| (hoging and ording             | GT Credentials Find   View All   @   I First 🕚 1 of 1 & La Commun. Strond Tome Broin Date End Date Anoround Denied Training et earning Rouns Loaded I anded by Attach Cost                                                                                                    |
| (beginning <b>and</b> ending   | 1 114 TWF CIX C Creditive and Instructional Strategies [Initiation] (Signature) (Signature) (Signature |
| must be within the             |                                                                                                    |
| correct window for             |                                                                                                    |
| school year                    |                                                                                                    |
| school year.                   |                                                                                                    |
| Where was your                 | GT Credentials                                                                                                    |
| training LOCATION?             | Campus Strand Type Begin Date End Date Approved Denied Training eLearning Hours Loaded to Attach Cert                                                                                                    |
|                                | 1 114 TWE CI3 Q. Creativity and Instructional Update 06/14/2018 0 06/14/2018 0 06/14/2018                                                                                                    |
| Click the magnifying           |                                                                                                    |
| glass for options.             |                                                                                                    |
| Select from the list of        |                                                                                                    |
| options.                       |                                                                                                    |
| How many <b>HOURS</b> is       | GT Credentials Find   View All   🕮   🜉 First 🛞 1 of 1 🛞 Last                                                                                                    |
| this training? Do not          | Campus Strand Type Begin Date End Date Approved Denied Training eLearning Hours Loaded DTM Loaded by Attach Cert                                                                                                    |
| use decimals.                  | 1 114 TWE CIS Q. Creatinity and Inductional Update V 06/14/2018 10 06/14/2018 10 002 Q. Federal Reserve 6 6                                                                                                    |
|                                | Compton Fromany                                                                                                    |
|                                |                                                                                                    |
| Click the <b>PAPER CLIP</b> to | GT Credentials Find   View AN   🖓   🔢 First 🛞 1 of 1 🛞 Last                                                                                                    |
| Attach your Proof of           | Campus Strand Type Begin Date End Date Approved Denied Training Location eLearning Hours Loaded DTTM Loaded Attach Ca                                                                                                    |
| Attendance.                    | 1 114 TWE CIS Q Creativity and Instructional Update V 06/14/2016 10 06/14/2016 10 002 Q Hoderal Reserve 6 6                                                                                                    |
| Certificates or                | Remember, if one certificate proves attendance to more than one strand, attach the same                                                                                                    |
| Transcripts are                | certificate for each strand needed.                                                                                                    |
| accepted.                      |                                                                                                    |
| Click SAVE.                    |                                                                                                    |
|                                | T Save                                                                                                    |
|                                | will NOT be able to CAV/E with a blank line. If you add to a many                                                                                                    |

**REMEMBER**: You will <u>NOT</u> be able to SAVE with a blank line. If you add too many blank lines, you need to start over by refreshing the page.

Your documents will be reviewed and you will receive notice via email of the status of your credentials.

## Thank you!